# **BT** Versatility

Communication without complication

Click-to-Dial Installation & Configuration Guide

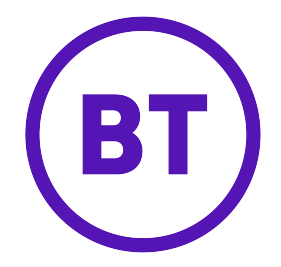

## Programming the BT Versatility System

Start the Wizard and connect to the BT Versatility system From the main menu select System, Systemwide Settings

| Save Close Current Pane Get all | and save! Load and send all! Reset Current Pane to Default     | Disconnec |
|---------------------------------|----------------------------------------------------------------|-----------|
| Set Range On Set Range Off Rece | ive Selected Receive on screen data Send Selected Send Changes |           |
| Systemwide Settings             |                                                                |           |
|                                 | Setting                                                        |           |
| System Programming Password     | 1111                                                           |           |
| PABX Mode                       | Key System                                                     |           |
| System Voice Box On             |                                                                |           |
| Voice Box Password              | 1111                                                           |           |
| UM Enabled                      |                                                                |           |
| UM Deletion Type                | MS Outlook                                                     |           |
| UM Email                        |                                                                |           |
| UM Email Password               |                                                                |           |
| Click to Dial Key               | 10623D3E54214251443E1051                                       |           |
| Music On Hold                   | Internal Source                                                |           |
| Programming Position            | Ext 20                                                         |           |
| P.A Position                    |                                                                |           |
| Music on Hold Extension         |                                                                |           |
| Central Bell 25Hz               |                                                                |           |
| Activate Night Service          |                                                                |           |
| Weekend Service                 |                                                                |           |
| Night Service 1 Start           |                                                                |           |
| Night Service 1 End             |                                                                |           |
| Night Service 2 Start           |                                                                |           |
| Night Service 2 End             |                                                                |           |
| Line key/Flashing on Hold       | V                                                              |           |
| Call Logging                    | off                                                            |           |
| Call Logging XON/XOFF           |                                                                |           |
| CLI Store (All Calls)           |                                                                |           |
| V.24 Baud Rate                  | 115200                                                         |           |
| Valas Dav Canaska (40.00)       | 20                                                             |           |

Enter the Click to Dial Key. Select Extension Settings, Non-ISDN Features

| Satt Range Oni     Satt Range Oni     Receive on screen data     Sand Satected     Send Changes       Jon ISDN Features                                                                                                    | Save Close Current Pane Get  | all and save!    | Load and send | all! Reset Curr | ent Pane to Def | ault        |            | Disconnect |
|----------------------------------------------------------------------------------------------------|------------------------------|------------------|---------------|-----------------|-----------------|-------------|------------|------------|
| In ISDN Features  Protect From Paging  Protect From Paging  Protect System  Protect System  Protect System  Protect System  Protect System  Protect System  Protect System  Protect System  Protect System  Protect System  Protect  Protect Protect Protect Protec  | Set Range On Set Range Off F | teceive Selecter | Receive on    | screen data     | Send Selected   | Send Change | es         |            |
| Ext 20     Ext 21     Ext 22     Ext 23     Ext 24     Ext 25     Ext 35       Ring Frequency Setting     254z     254z     2                                                                                                    | Non-ISDN Features            |                  |               |                 |                 |             |            |            |
| Protect From Paging Default 25Hz 25Hz 25Hz 25Hz 25Hz 25Hz 25Hz 25Hz                                                                                                    |                              | Ext 20           | Ext 21        | Ext 22          | Ext 23          | Ext 24      | Ext 25     | Ext 2      |
| Ring Frequency Setting     25Hz     25Hz                                                                                                    | Protect From Paging          |                  |               |                 |                 |             |            |            |
| Auto Detect Systemphones V V V V V V V V V V V V V V V V V V V                                                                                                    | Ring Frequency Setting       | 25Hz             | 25Hz          | 25Hz            | 25Hz            | 25Hz        | 25Hz       | 25Hz       |
| Personal Caller ID List                                                                                                    | Auto Detect Systemphones     | r                |               | <b>V</b>        |                 |             |            | 1          |
| Voice Boxes V V V V V V V V V V V V V V V V V V V                                                                                                    | Personal Caller ID List      |                  |               |                 |                 |             |            |            |
| Kognat Feetback     V     V     V     V     V     V     V       Background Music     Image: Constraint of Music     Image: Constraint of Music     Image: Constraint of Music     Image: Constraint of Music     Image: Constraint of Music       Notifine     Image: Constraint of Music     Image: Constraint of Music     Image: Constraint of Music     Image: Constraint of Music     Image: Constraint of Music       Information Only Voice Box     Image: Constraint of Music     Image: Constraint of Music     Image: Constraint of Music     Image: Constraint of Music       UM Enabled     Image: Constraint of Music     MS Outlook     MS Outlook                                                                                                    | Voice Boxes                  |                  |               |                 |                 |             |            |            |
| Default to Mid Volume Default to Mid Volume Default to Mid Volume Default to Mid Volume Default to Mid Volume Hotine Hotine Hot  | Keypad Feedback              | 2                |               | ~               |                 | 2           |            | r          |
| Background Music Background Music Backgr | Default to Mid Volume        |                  |               |                 |                 |             |            |            |
| Hotline Motion Service Standard Standard Disabled Disabled Disabled Disabled Standard Standar | Background Music             |                  |               |                 |                 |             |            |            |
| Voicemail Password 1111 1111 1111 1111 1111 1111 1111 1                                                                                                    | Hotline                      |                  |               |                 |                 |             |            |            |
| Information Only Voice Box I I I I I I I I I I I I I I I I I I I                                                                                                    | Voicemail Password           | 1111             | 1111          | 1111            | 1111            | 1111        | 1111       | 1111       |
| UM Enabled Standard Standard Disabled Disabled D | Information Only Voice Box   |                  |               |                 |                 |             |            |            |
| UM Deletion Type MS Outlook MS Outlook MS Ou | UM Enabled                   |                  |               |                 |                 |             |            |            |
| UME Email Pastword<br>Click to Dial Service Standard Standard Disabled Disabled Disabled Disabled Disabled Standard                                                                                                    | UM Deletion Type             | MS Outlook       | MS Outlook    | MS Outlook      | MS Outlook      | MS Outlook  | MS Outlook | MS Out     |
| UM Email Password Click to Dial Service Standard Standard Disabled Disabled Disabled Disabled Disabled Disabled Disabled Disabled Standard                                                                                                    | UM Email Address             |                  |               |                 |                 |             |            |            |
| Click to Dial Service Standard Standard Disabled Disabled Disabled Disabled Disabled Disabled Disabled Disabled Standard                                                                                                    | UM Email Password            |                  |               |                 |                 |             |            |            |
| Disabled<br>Standard                                                                                                    | Click to Dial Service        | Standard         | Standard      | Disabled 🔻      | Disabled        | Disabled    | Disabled   | Disable    |
| Standard                                                                                                    |                              |                  |               | Disabled        |                 |             |            |            |
| arona a                                                                                                    |                              |                  |               | Standard        |                 |             |            |            |
|                                                                                                    |                              |                  |               | Standard        |                 |             |            |            |
|                                                                                                    |                              |                  |               |                 |                 |             |            |            |
|                                                                                                    |                              |                  |               |                 |                 |             |            |            |
|                                                                                                    |                              |                  |               |                 |                 |             |            |            |
|                                                                                                    |                              |                  |               |                 |                 |             |            |            |

In Click to Dial Service, select Standard from the drop-down menu for each extension that you wish to enable for Click to Dial

Send Changes

Click-to-Dial setup is now complete on your BT Versatility phone system, however you must also allocate one VoIP endpoint on your Broadband Module to UM Service before the Click to Dial application will run on any of your PCs. (please refer to the Unified Communications Settings in the BT Versatility Broadband Module Manual)

### **PC** Requirements

Windows ® Vista Operating System, Windows ® 2000 professional, Windows ® XP professional, or Windows ® 2003 server, Intel Pentium 4 or equivalent processor, 256 MB RAM, network interface card and a spare USB port (TypeA)

# Installing and Configuring the Click-to-Dial Application

Insert the Click-to-Dial Installer disk into your PC CD drive.

| Run   |                                                                         | ? 🛛                                  |
|-------|-------------------------------------------------------------------------|--------------------------------------|
|       | Type the name of a program, folder<br>Internet resource, and Windows wi | , document, or<br>I open it for you. |
| Qpen: | 200                                                                     | ~                                    |
|       | OK Cance                                                                | Browse                               |

Select Start, Run, and browse to your CD drive

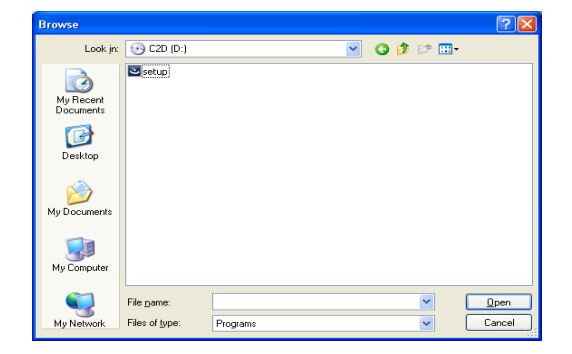

Select setup and Open

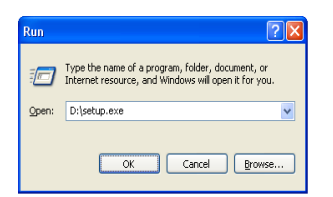

Select OK

Select Next >

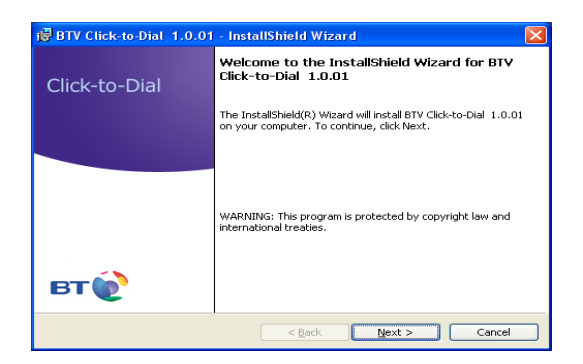

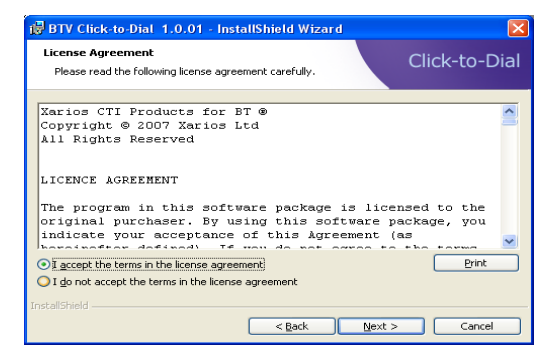

Select "I accept the terms in the licence agreement"

Select Next>

| 🛃 BTV Cli            | ck-to-Dial 1.0.01 - li                 | nstallShield Wiza       | d              | ×             |
|----------------------|----------------------------------------|-------------------------|----------------|---------------|
| Connectio<br>Network | on Details<br>Connection Configuration | For PBX                 |                | Click-to-Dial |
|                      | Enter the network conne                | ction information for t | ne telephone s | ystem         |
|                      | Hostname / IP Address                  | 192.168.1.1             |                |               |
|                      | Port                                   | 4000                    |                |               |
|                      | Extension Number                       | 21                      |                |               |
|                      | Password                               | ***                     |                |               |
|                      |                                        |                         |                |               |
| InstallShield -      |                                        | < <u>B</u> ack          | <u>N</u> ext > | Cancel        |

Enter the following information:

| Hostname/IP Address: | This IP address will be provided by the system administrator                                 |
|----------------------|----------------------------------------------------------------------------------------------|
| Port:                | Leave this at the default setting of 4000                                                    |
| Extension Number:    | Enter your BT Versatility extension number                                                   |
| Password:            | Enter the password (this is the same as the extension lock password which is 123 in default) |

Click-to-Dial Installation & Configuration

| Customer Information           | Click-to-Di |
|--------------------------------|-------------|
| Please enter your information. |             |
| User Name:                     |             |
| Terry Williams                 |             |
| Organization:                  |             |
| Lake Communications            |             |
|                                |             |
|                                |             |
|                                |             |
|                                |             |
|                                |             |
|                                |             |
|                                |             |
|                                |             |

Enter your Name and Organization

Click Next >

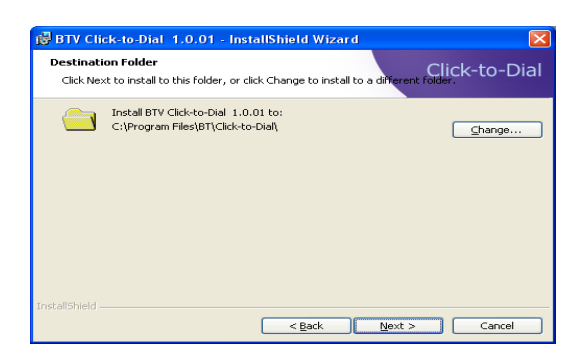

#### Click Next >

| 🛱 BTV Click-to-Dial 1.0.01 - InstallShield Wizard                                     | ×                             |
|---------------------------------------------------------------------------------------|-------------------------------|
| Ready to Install the Program<br>The wizard is ready to begin installation.            | Click-to-Dial                 |
| Click Install to begin the installation.                                              |                               |
| If you want to review or change any of your installation settings<br>exit the wizard. | , click Back. Click Cancel to |
| InstallShield                                                                         | [nstall] Cancel               |

#### Click Install >

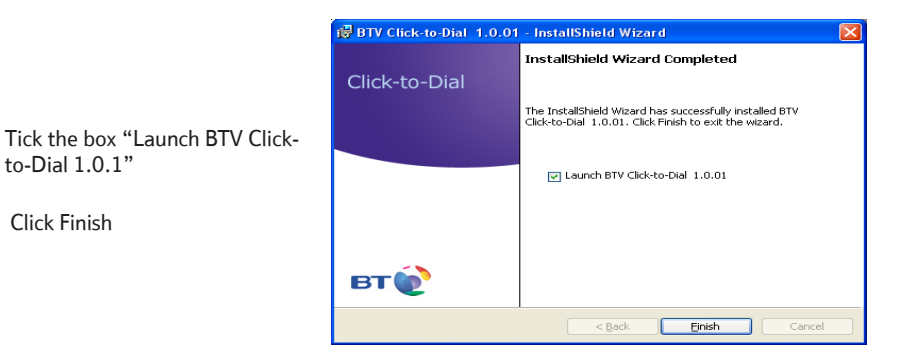

BTV Click-to-Dial has now been installed on your PC.

This icon will now appear in the bottom right lower toolbar

? \_ 🗆 X 6 Click-to-Dial - 🗠 🛸 🗔 - 🗔 🖉 🗞 🛵 DSS All Calls Missed Calls Directory Туре Name Dial Description Number 📥 Search for specific entries in the directory 4031000 æ 2 2 0 Acapulco B 6771085 Acapulco R 2 0 Name Alan Beckw Alan Beckw 004478 2 Andrew C 0 Andrew C 006140 Number 4 Anna OR FR 0 Anna OR FR 1298 2 ANTHONY 0 ANTHONY 4031010 Reset Search 4 Anthony Be 9 Anthony Be 1010 Search in. 2 0 0872415 Anthony Mb Anthony Mb Anthony PC Anthony PC 4 0 1210 System Speed Dial 🔽 Extensions 0 42 Ballach Da Ballach Da 403114; Personal Directory Outlook 2 Benardo Mb 0 Benardo Mb 0874190 4 Bernardo 0 Bernardo 1116 -> -

Right click on the icon and select Phone Manager to display the application

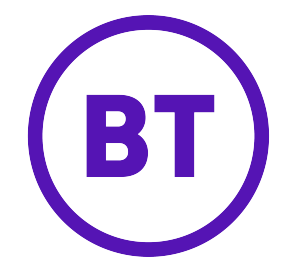

#### Offices Wordwide

The telecommunications services described in this publication are subject to availability and may be modified from time to time. Services and equipment are provided subject to British Telecommunications pIc's respective standard conditions of contract.

Nothing in this publication forms any part of any contract.

©British Telecommunications plc 2008 Registerd office: 81Newgate Street, London EC1A 7AJ Registered in England No. 1800000

Part No. LR2726.31000-2

Printed in paper which meets international environmental standards.